INSTRUCCIONES INGRESAR A COMUNICADOS DE MASTER 2000

COLEGIO SAN JOSE DE CALASANZ - CHIA

# Ingrese a la pagina Institucional y de click en el icono de Master2000:

sanjosedecalasanz.edu.co

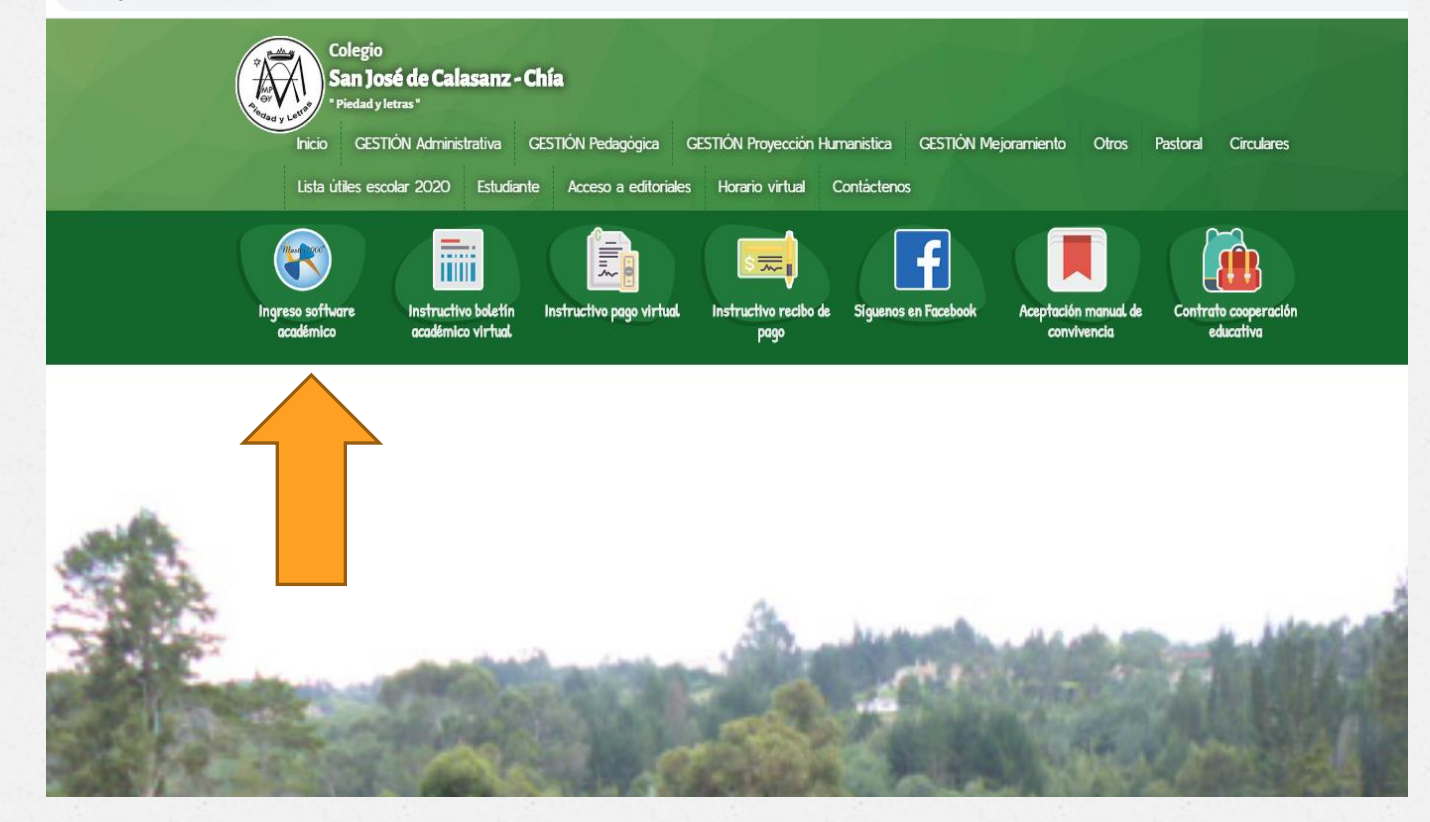

## Seleccione el Modulo de "Sistema Académico" e ingrese por el perfil de "Estudiante".

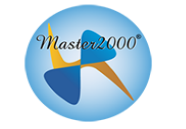

#### Master2000 - Software Académico

COLEGIO SAN JOSE DE CALASANZ (CHIA)

Seleccione el sistema al que desea ingresar:

| (P)                                                                                           |                                                            |  |  |
|-----------------------------------------------------------------------------------------------|------------------------------------------------------------|--|--|
| Sistema Académico<br>Seleccione el tipo de usuario:                                           | <b>Costos Educativos</b><br>Seleccione el tipo de usuario: |  |  |
| Seleccionar 🔻                                                                                 | Seleccionar 🔻                                              |  |  |
| Seleccionar<br>Rector(a)<br>Coordinador(a)<br>Secretaria(o)<br>Docente<br>Orientarión escolar | ENTRAR                                                     |  |  |
| Estudiante<br>Acudiente<br>Administrador de evaluaciones                                      |                                                            |  |  |

El usuario será el número de documento del Estudiante y la contraseña la que usted le haya asignado anteriormente, pulse "Acceder".

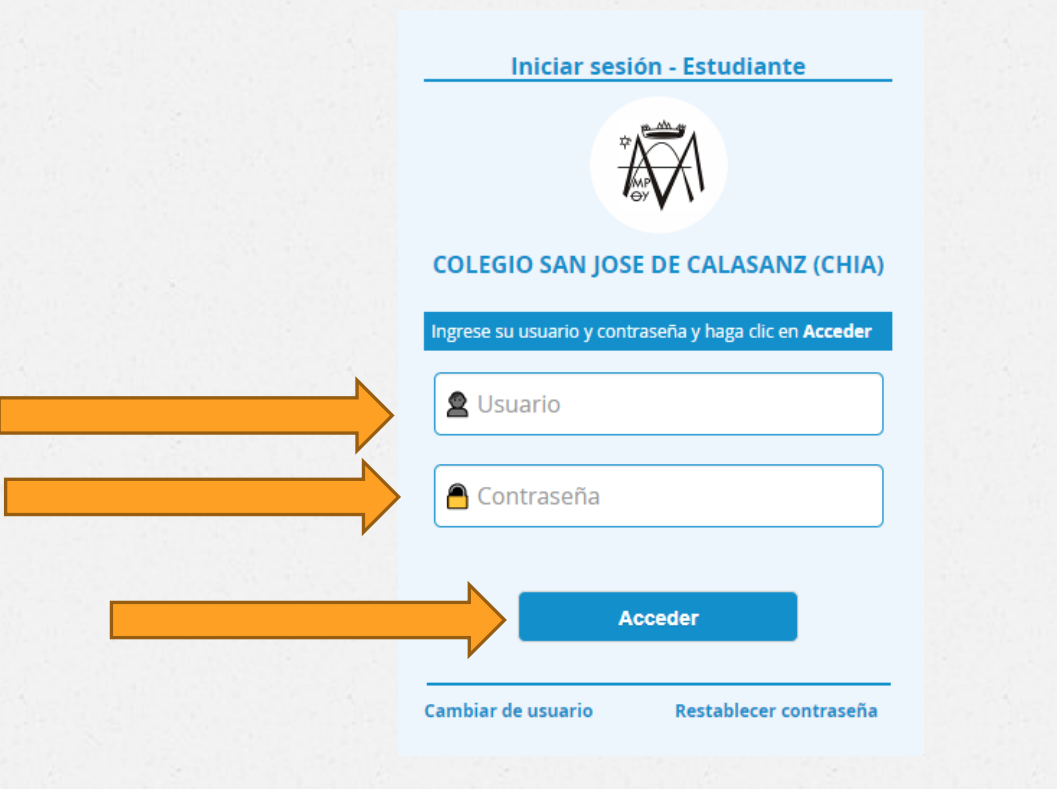

### En este panel, Ingrese a la pestaña "Comunicaciones"

| Panel Estudiante |     |                                                                                      |                | ſ                      |   |          |
|------------------|-----|--------------------------------------------------------------------------------------|----------------|------------------------|---|----------|
|                  | COI | LEGIO SAN JOSE D<br>MUNICIPIO DE C<br>rudiante: FULANITO PI<br>Matrícula: XXXXX - Gr | E CALA<br>CHIA | <b>SANZ</b>            |   |          |
|                  |     | 425175000365                                                                         | - 2020         |                        |   |          |
| Seguimiento      |     | Boletín                                                                              |                | Hoja de vida           | ) | Manuales |
|                  |     | Comunicaciones                                                                       |                | Distribución de tiempo | ) |          |
| Encuestas        |     | Diario de campo                                                                      | $\supset$ (    | Google G-Suite         | ) | brog     |
| Cambio de año    |     |                                                                                      |                | Cerrar sesión          |   |          |
|                  | ſ   | Mensajes Mas                                                                         | ter2000        | 0                      |   |          |

## Ingresara al Panel de Comunicaciones:

| 😵 Master2000                                                   |                                       |                                                  | 😰 🖓 🛱 😥 💼 🕺 MASTER2000<br>Redator Recibicos Envintos Bornados |
|----------------------------------------------------------------|---------------------------------------|--------------------------------------------------|---------------------------------------------------------------|
| Master2000                                                     | Bandeja de Entrada 🛛 🙆 😒 🔮 🕯          | 🏚 Bandeja de entrada                             |                                                               |
|                                                                | Recibidos                             |                                                  | Buscar Q –                                                    |
|                                                                |                                       |                                                  | Página 1 de 1 < 🗲                                             |
| COLEGIO COLEGIO SAN JOSE DE<br>CALASANZ<br>CHIA (CUNDINAMARCA) | ARISTIZABAL H., DIANA P Secretaria(o) | CIRCULAR Nº 006: PROCESO FACTURACIÓN ELECTRÓNICA | 04:32:02PM                                                    |
|                                                                |                                       |                                                  |                                                               |
| MENSAJERÍA                                                     |                                       |                                                  |                                                               |
| 🚊 Bandeja de entrada 🛛 🗸                                       |                                       |                                                  |                                                               |
| 🗅 Entrada 🚺                                                    |                                       |                                                  |                                                               |
| ☑ Redactar                                                     |                                       |                                                  |                                                               |
| Eliminados                                                     |                                       |                                                  |                                                               |
| j⊟ Historico                                                   |                                       |                                                  |                                                               |
| 🔊 Control lectura                                              |                                       |                                                  |                                                               |
| 💽 Ir al panel                                                  |                                       |                                                  |                                                               |
| Ir a comunicaciones                                            |                                       |                                                  |                                                               |
|                                                                |                                       |                                                  | Página 1 de 1 💙                                               |
|                                                                |                                       |                                                  |                                                               |

Este es nuestro nuevo sistema de comunicación INTERNA que le permitirá recibir y enviar mensajes a docentes, directivos, administrativos, y demás perfiles disponibles en la plataforma, al tiempo que puede hacer control de lectura de los mensajes que envíe, además de adjuntar archivos de hasta 1,5 Mb.

Funciona como cualquier correo electrónico, solo que es para comunicación exclusiva de la Comunidad Educativa del COLEGIO SAN JOSE DE CALASANZ DE CHIA.

## Recuerde...

- Para ingresar al aplicativo debe digitar en el Usuario el numero de documento del Estudiante sin puntos (,) ni comas (,).
- Si después de seguir correctamente los pasos anteriores, presenta inconvenientes para ingresar, es necesario enviar un correo a colsanjosedecalasanz@yahoo.es describiendo la situación que se le presenta o comunicarse a la línea telefónica publicada en la pagina institucional para que le podamos orientar.
- Cualquier inquietud adicional, no dude en contactarnos.